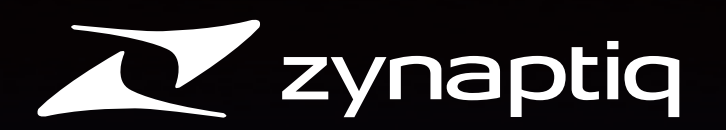

# Cross-Grade To PACE Versions

PACE バージョンへのクロスグレードマニュアル V1.0.0

日本語版 | www.mi7.co.jp/zynaptiq

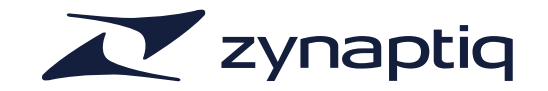

#### システム要件

- Mac インターネット接続(ソフトウェアアクティベーション用。オーディオに使用するコンピューターと同一でなくてもかまい ません)
  - iLok.com アカウント(ソフトウェアアクティベーション用)
  - iLok 2(ドングル使用時。iLok 1 には対応していません)
- Windows インターネット接続(ソフトウェアアクティベーション用。オーディオに使用するコンピューターと同一でなくてもかまいません)
  - iLok.com アカウント(ソフトウェアアクティベーション用)
  - iLok 2(ドングル使用時。iLok 1 には対応していません)

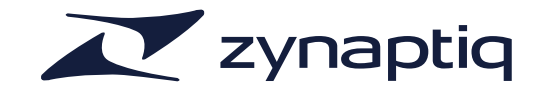

#### インストールとオーサライズ

インストール 「PACE バージョンへのクロスグレード」で入手した PACE 用のプラグインインストーラーを実行します。Mac の場合、 Mac OS X アーカイブユーティリティを使用して(サードパーティ製 ZIP ツールでは不具合を生じる可能性があります) ZIP アーカイブを解凍し、インストーラーを起動します。手順については画面上の表示に従います。Windows の場合、 ZIP を解凍し、フォーマットを選択してインストールするプラグインを 32bit および 64bit から選択します(ご使用の OS のビット深度は関係ありません)。

プラグインをオーサライズするには、下記のいずれかの方法で行います。

**アクティベーション** 1)オーソリゼーションウィザード:プラグインをインサートする、または、ホストアプリケーションによりプラグインがスキャンされる際、プラグインがオーサライズ済みでない場合、オーソリゼーションウィザードが開きますので[Activate]を 選択します。

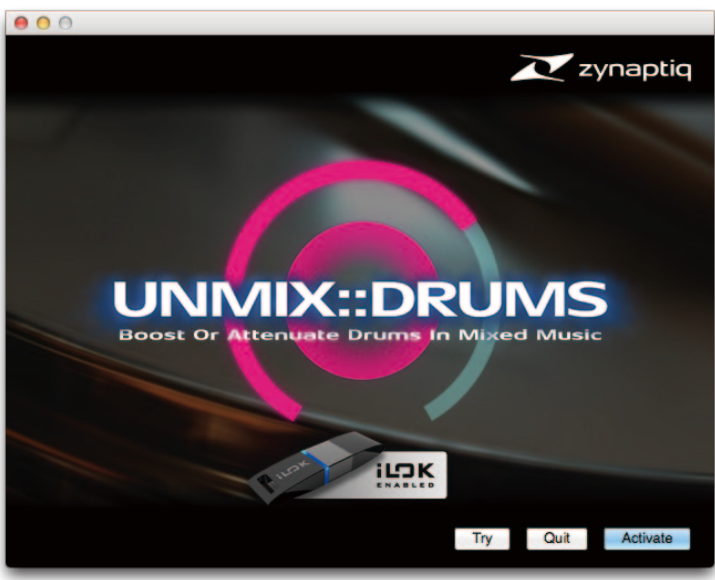

画面は UNMIX::DRUMS

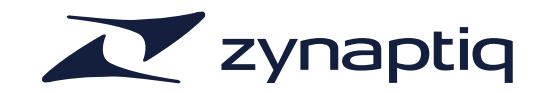

1) 次のウィンドウが表示され、「PACE バージョンへのクロスグレード」で発行された PACE iLok 用アクティベーション コードを入力します。

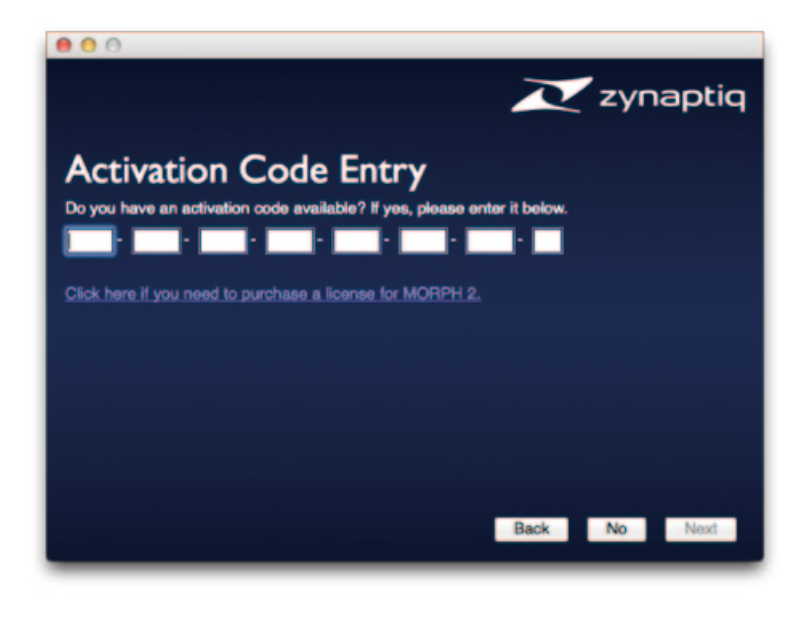

コードを入力したら、[Next] をクリックします。

ご注意:iLok 用アクティベーションコードは数字列

です。

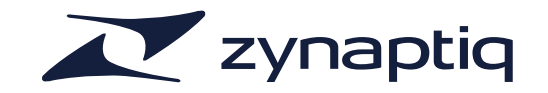

iLok アカウントのログイン画面が表示され、既存のログイン情報を入力するか、新規アカウントを作成できます。iLok. com アカウントは無料で簡単に作成できます。iLok.com は、多数のメーカーのさまざまなプラグインにより使用されており、1 つのアカウントをそれらすべてのプラグインに適用できます。アカウント作成後、アクティベーションウィザードにログインします。

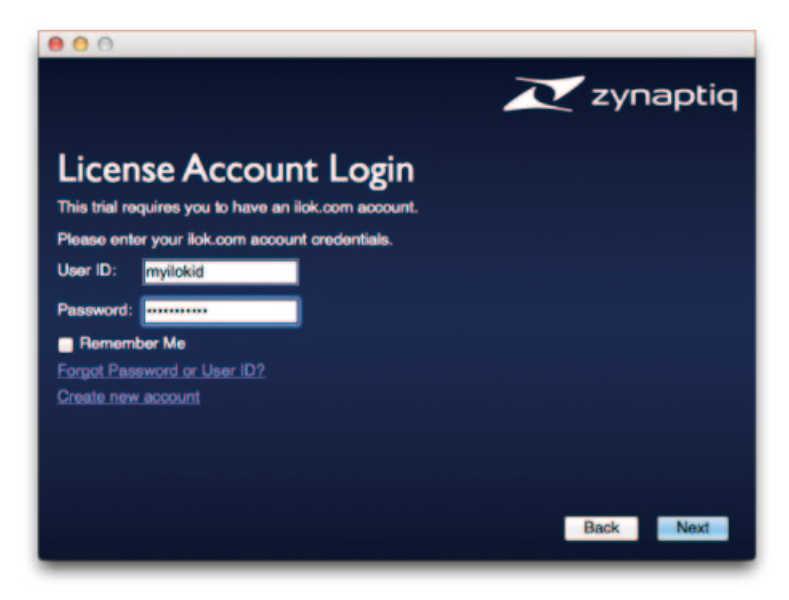

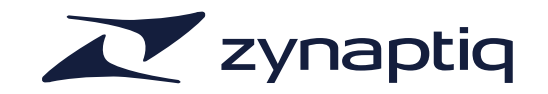

#### [Next] をクリックしてログインが完了したら、次のオプションが表示されます。

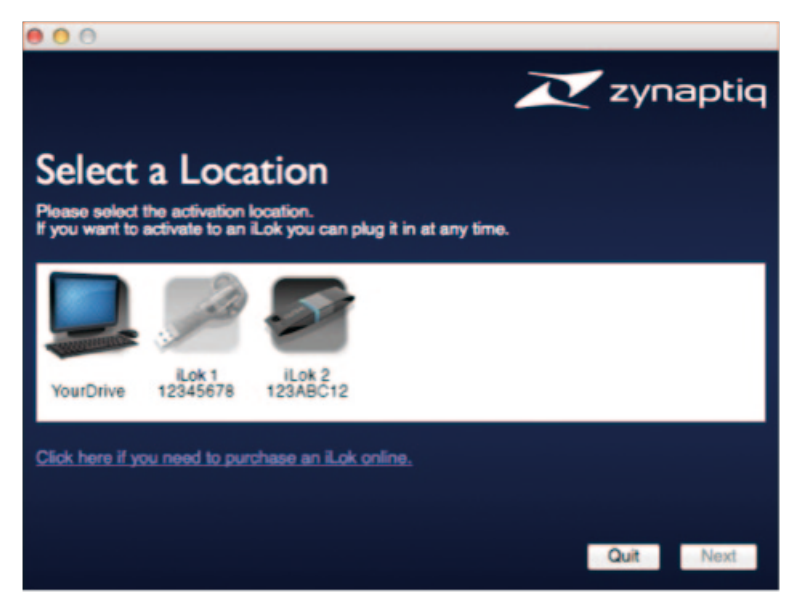

アクティベート先を、ご使用のコンピューターまたは iLok 2 から選択します。第1世代の iLok は未対応なため、画像が グレーアウトで表示されます。[Next] をクリックするとプログレスバーが表示され、完了すれば使用を開始できます。